## Brukerveiledning - FURST Forum Fleks: definere etiketteskriver

- Logg inn i Forum og trykk på Fürst-logo i øvre venstre hjørne.
- Trykk deretter på «Alternativer for Forum»

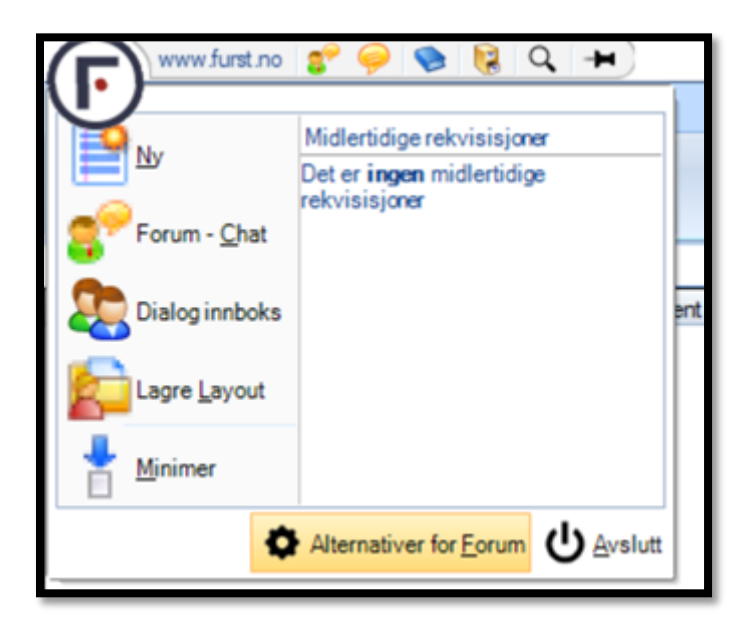

• Velg så «Utskrift» fra venstremenyen og deretter «Etikettskriver».

| Innstillinger        | B                    |                                                                                                  |                 |                          |              |                                                        |          |   |
|----------------------|----------------------|--------------------------------------------------------------------------------------------------|-----------------|--------------------------|--------------|--------------------------------------------------------|----------|---|
| Alarm                | Utskrift             |                                                                                                  |                 |                          |              |                                                        |          |   |
| Avvikling papirbrev  | KlinKjem             | Mikrobiologi                                                                                     | Patologi        | Svarbrev/Labark          | Prøvetakings | ark Etikettskriver                                     |          |   |
| Brukere              | Etikettsk<br>ZDesigr | river<br>er ZD421-203dpi 2                                                                       | PL              |                          |              | Velg                                                   | ſ        |   |
| Chat/Dialog          | Etikettfor           | mat                                                                                              |                 |                          |              | 1                                                      | -).<br>- |   |
| Endre passord        | 3 Etikett            | er i Bredden 105x3                                                                               | 0 mm (AHus,     | HP Link)                 | v            | ]                                                      |          |   |
| Farger               | Etikettut:           | Etikettutskrift satt som standard for:                                                           |                 |                          |              | Ekstra etiketter  Prøvetakingstidspunkt                |          |   |
| Felles Pakker        | 🛃 Pens               | el prøver til lokal sk                                                                           | river 🗌 P       | asientweb til lokal skri | ver Dut      | skriftstidspunkt<br>ank etikett etter hver rekvisisjon |          |   |
| Filplassering        | Ved opp              | Ved oppstart fra EPJ labiiste eller skanning av Prøvetakingsark<br>Skriv ut etiketter automatisk |                 |                          |              | asientweb<br>elding til prøvetaker                     |          |   |
| Mine Pakker          | Ecen lab             | vis dialogboks om e                                                                              | ekstra etikette | er fra Prøvetakingsmod   | u            |                                                        |          |   |
| Programinnstillinger | Skriv                | v egne etiketter til p                                                                           | orøver på ege   | n lab                    |              |                                                        |          |   |
| Strekkodeleser       |                      |                                                                                                  |                 |                          |              |                                                        |          |   |
| Utsknit              | L                    |                                                                                                  |                 |                          |              |                                                        |          |   |
| Visuell rekvireing   | L                    |                                                                                                  |                 |                          |              |                                                        |          | - |

• Trykk på «Velg» for å hente frem riktig etikettskriver. I listen burde dere finne en skriver som heter noe med «ZDesigner». Velg denne.

| Navn:                                  | \\FURVRT-UNIFLOW\Canon Sikker Utskr V                                                                                                    | Eger     | nskaper    |
|----------------------------------------|----------------------------------------------------------------------------------------------------|----------|------------|
| Status:<br>Type:<br>Sted:<br>Kommentar | \\FURVRTPRT1.intra.furst.no\3. etg WebMed<br>\\FURVRTPRT1\1. etg. HP 3015 Hematologi<br>\\FURVRTPRT1\1. etg. HP LaserJet P2055dn<br>\\FURVRTPRT1\1. etg. Lexmark Hematologi<br>\\FURVRT-PRT1\PRT-DUMMY-HP-DRIVER<br>\\FURVRT-UNIFLOW\Canon Sikker Utskrift<br>\\safeq01\SafeQ | Skr      | iv til fil |
| Utskriftsomr<br>Alt                    | CutePDF Writer<br>Fax<br>Microsoft Print to PDF<br>Microsoft XPS Document Writer<br>OneNote (Desktop)                                                                                                    | nplarer: | 1 💠        |
| O Sider                                | ZDesigner ZD421-203dpi ZPL<br>område                                                                                                    | 123      | 🖾 Kollater |

- Trykk OK etter at skriveren er valgt.
- Definer også formatinstilling slik det er vist på bildet over (Format: 3 Etiketter i Bredden 105x30 mm (AHus, HP Link)
  - Ønsker man direkte utskrift ved rekvirering fra de forskjellige fagområdene, kan man krysse av for boksene innunder «Etikettutskrift satt som standard for» (merket i rødt).
  - I eksempelet over, vil alt av pensler (mikrobiologi og PCR) og patologi sendes til etikettskriveren ved rekvirering. KlinKjem-prøver (vanlige blodprøver) sendes til labkø med de innstillingene som er satt over.
- Avslutt med «Bruk» og «Ok».
- Etikettskriveren skal nå fungere.